## 学認による JapanKnowledge Lib の利用について

## https://japanknowledge.com/library/

|                                             | 「学認(GakuNin)でログイン」                                                                    |
|---------------------------------------------|---------------------------------------------------------------------------------------|
| JapanKnowledge Lib 法人向け                     | をクリック                                                                                 |
| 基本検索 詳細(個別)検索 本棚                            |                                                                                       |
| ➡ ログインする 学認(GakuNin)でログィ                    | <ul> <li>         新規契約のご案内     </li> <li>         利用料金         、 会目担約     </li> </ul> |
| お知らせ お                                      | ▶ 各種資料/申込書                                                                            |
| 2024年02月21日 「日本近代文学大事典」の「叢書・文学全集・合著集総覧」を新規2 | 公開 > ジャパンナレッジLibとは                                                                    |
| 2024年02月13日 「日本大百科全書(ニッポニカ)」を更新しました!        | ▶ JKBooksとは                                                                           |
| 2024年02月05日 「会社四季報(2024年1集新春号)」を更新しました      | > LibとJKBooksの統合について                                                                  |
| 2024年01月31日 「世界国勢図会 2023/24」公開              | ▶ JKBooksを別契約でご利用する場合                                                                 |
| 2024年01月29日 システムメンテナンスによるサービス停止のお知らせ(2/25)  | ▶ 連携サービス                                                                              |
|                                             | > ジャパンナレッジTOPへ                                                                        |

| JapanKnowledge Lib         |                                                     |
|----------------------------|-----------------------------------------------------|
| ジャパンナレッジ ログイン(学認(GakuNin)) |                                                     |
| ・「属する機関を選択してください           |                                                     |
|                            |                                                     |
| 奈良<br>逝業<br>奈良教育大学         |                                                     |
| <u> </u>                   | <ol> <li>「奈良」と入力すると</li> <li>機関が表示されるので、</li> </ol> |
|                            | 「奈良女子大学」を選択。                                        |
|                            | ②「選択」をクリック。                                         |

| 奈良国立大:<br>Nara Women's                                        | <sub>学機構</sub> 奈良女子<br>University     | 子大学                                        |               |                                 |
|---------------------------------------------------------------|---------------------------------------|--------------------------------------------|---------------|---------------------------------|
| ログインサービス: ジャパン<br>ジLIb<br>ユーザ名                                | ナレッ                                   | ードをお忘れの方は <i>こ</i> ま                       | 奈良女して「        | z I Dとパスワードを入力<br>「Login」をクリック。 |
| パスワード                                                         |                                       |                                            |               |                                 |
| <ul> <li>送信する情報を再度表示して送<br/>を選択します。</li> <li>Login</li> </ul> | 信の可否                                  |                                            |               |                                 |
|                                                               |                                       |                                            |               |                                 |
| 奈良国立大学機構 Solar Nara Women's University                        | 会良女子大学<br>あなたが、<br>シャパン               | アクセスしようとしているサ・<br><b>ナレッジLib</b> / ジャパンナレッ | ービス:<br>ッジLib |                                 |
| Web reference service 129                                     | ーネットリファレンスサービス                        |                                            |               | それぞれのサービスにログインする場合、             |
| サービスに达信され                                                     | る情報                                   |                                            |               | 「し寺の情報がリーヒス提供者のリーハに             |
| 所周傥因名[日本语] #問由正屬名[日本語]                                        | <b>蒙良女子大子</b><br>教問言                  |                                            |               | 送信されます。「同意方法の選択」欄にて、            |
| 「「原機関名                                                        | Nara Women's Uni                      | iversity                                   |               | ご自身が同意する項目を選択の上、                |
| 機関内所属名                                                        | students                              |                                            |               | 「同音」ボタンをクリックしてください              |
| (成因内所満名)<br>続行すると上記の情報はこのサ-                                   | students<br>-ビスに送信されます。このサー           | ビスにアクセスするたびに、2                             | あなたに関する       | 「同意」ボタンをクリックしてください。             |
| 報を送信9 るここに同感しま92                                              |                                       |                                            | - 1           |                                 |
| <ul> <li>次回ログイン時に重度手・</li> </ul>                              | 「ックします」                               |                                            |               |                                 |
| <ul> <li>今回だけ情報を送信す。</li> </ul>                               | ることに同意します。                            |                                            |               |                                 |
|                                                               |                                       |                                            |               |                                 |
| ○ このサービスに送信する                                                 | FRU/2変わつた場合は、円度ナエ)<br>チ会後左白動的にマホサービュに | ツブします。<br>洋信オスストに回答にます                     |               |                                 |
|                                                               | а-7500 <b>н</b> #009-САС              | 心論することに问意します。                              |               |                                 |
| ○ ラ夜はナエックしません。                                                | ロカムダフクトフォンティー                         | ビラル送信オファ しゅうち                              |               |                                 |
| ・タへての私に関する情                                                   | 服をラ板アクセスするすべてのサ                       | ービスに达信することに同意<br>Bit ストポッキキナ               | します。          |                                 |
| この設定はログインベージのう                                                | ・エックバックス でいつでも取り                      | 月9 ここかできます。                                | _             |                                 |
|                                                               | 拒否                                    |                                            | 「同意           | 訂を                              |
|                                                               |                                       |                                            |               |                                 |

以上で学認で認証されます。

学内で利用可能なコンテンツが学外からも利用可能になります。

同時アクセス数が2人のみとなりますので、他の方が使われている場合はご利用いただけない場合 があります。ご注意ください。